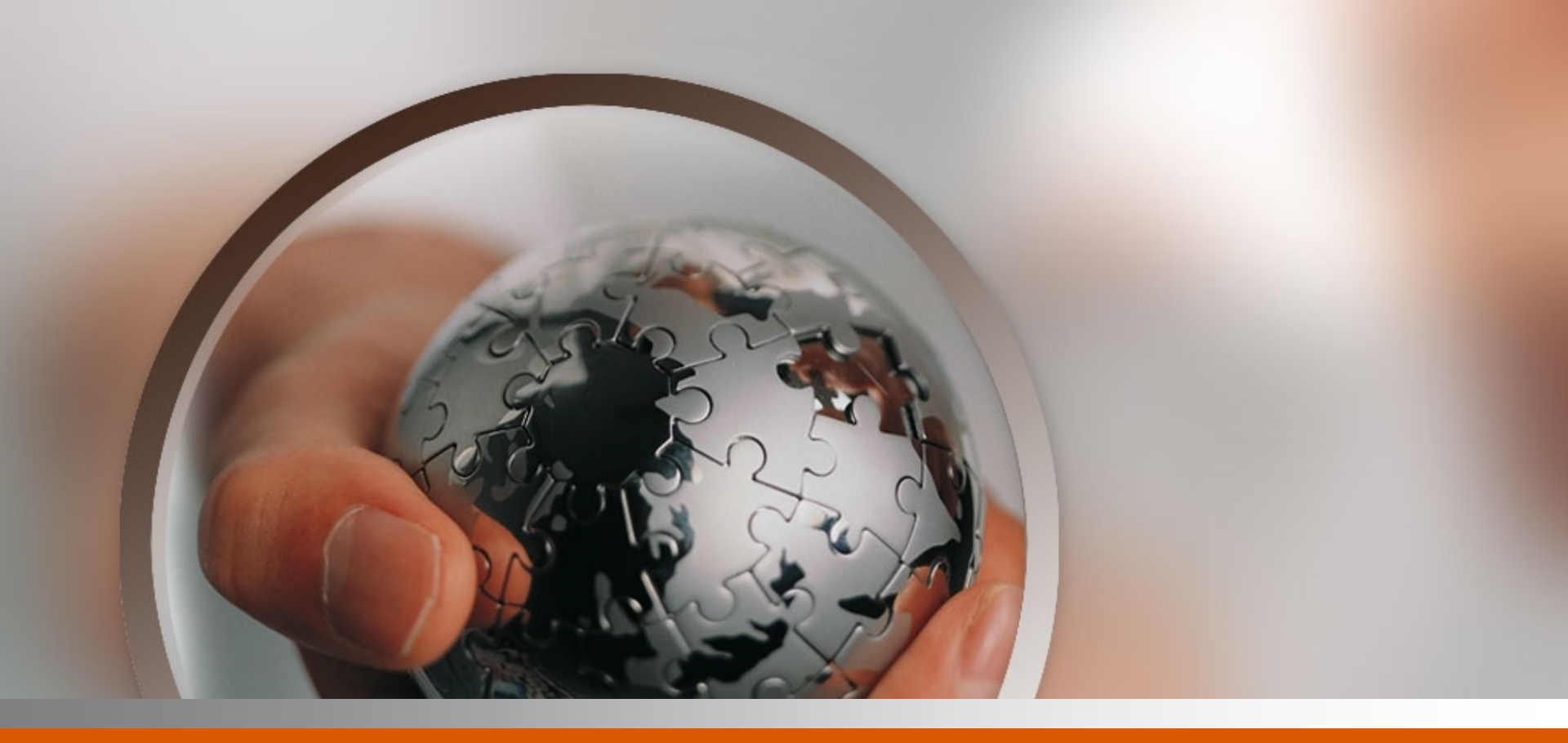

# 机电一体化综合应用教程

项目六 自动线系统程序优化与调试

### 任务一 系统的网络通讯

#### 【任务描述】

系统所有单元的单机功能已经实现,现要求以智能仓储单元 为主站组建PLC之间的485网络通信,并和触摸屏建立以太网通信, 完成各工作单元的PLC通讯程序编写。

#### 【任务准备】

#### 1. 数据通信介绍

通信是指通过传输介质在两个设备之间以电信号的形式 交换任何类型的信息,根据传输数据类型的不同,通信分为数字通 信和模拟通信。通信包括了单工、半双工和全双工三种传输模式, 串行通信、并行通信两种基本通信方式。

#### 【任务准备】

#### 2. 汇川PLC通讯介绍

汇川系列PLC主模块自带以太网通信和CAN通信,支持 CAN1ink、CANopen协议、N:N协议,包含2个独立物理串行通信口, 分别为COMO和COM1。COMO具有编程、监控功能;COM1功能完全由用 户自由定义。

PLC的N:N网络适用于小规模的系统的数据传输,能够 实现最多8台PLC之间的互连。该网络采用广播方式进行通信,网络 中每一个站都有特定的辅助继电器和数据寄存器,其中有系统指定 的共享数据区域,即网络中的每一台PLC都要提供各自的辅助继电器 和数据寄存器组成网络交换数据的共享区间。

#### 【任务准备】

H3U主模块自带以太网通信接口,支持MODBUS TCP协议 和10M/100M的自适应速率。H3U通用机型支持16个连接(IP地址相同 且端口号相同为一个连接),无论作为主站或从站,最大可与16个 站点进行数据交换,同一个站点可同时作为主站与从站。以太网收 发帧是在每个用户程序扫描周期进行处理,所以读写速度受用户程 序扫描周期的影响。

#### 【任务实施】

#### 1.N:N通信方案

#### (1)硬件连接

N:N网络通信协议的通信格式是固定的,采用半双工的 通信方式,波特率为固定值,数据长度、奇偶校验、停止位、标题 字符、终结字符和校验等都为固定的。485通信硬件连接网络数据传 输如图所示,其中智能仓储单元为主站,其余站为从站。

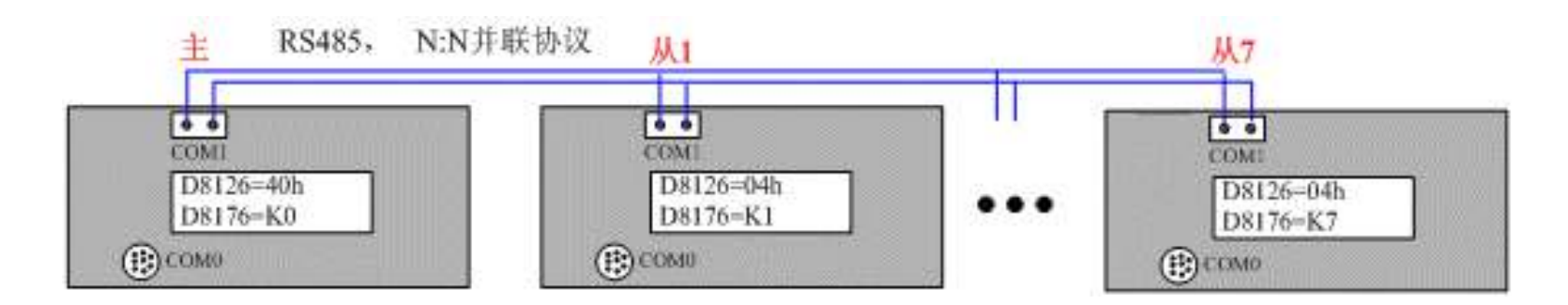

#### 【任务实施】

#### (2)通信程序

①编写各工作单元的PLC通信程序,通过特殊寄存器的赋值 来设置COM1的通信方式。其中,特殊寄存器D8126指定智能仓储单元 PLC为N:N主站(站号0),其余工作单元的PLC为N:N从站(站号1<sup>~</sup> 4)。特殊寄存器D8178在主站中定义N:N通信的数据刷新范围采用模 式2,该模式能够实现64个M元件和8个D元件的数据交换。需要注意 的是,在N:N通信网络中,站点数越多、数据刷新范围越大,通信 所需时间就越长,每增加一站扫描时间增长约10%。

【任务实施】

#### (2)通信程序

| 数据寄存器 | 功能描述   | 设定值                         | 含义                           |
|-------|--------|-----------------------------|------------------------------|
| D8126 | 通信协议设定 | 智能仓储单元设定为40H,其<br>余单元设定为04H | 智能仓储单元是N:N通信主<br>站,其余单元是通信从站 |
| D8176 | 本站站号设定 | 五个工作单元依次设定为1、<br>2、3、4、0    | 定义各单元的站号,其中主站<br>的站号必须设定为0   |
| D8177 | 从站总数设定 | 在主站中设定为4                    | 系统包含4个从站                     |
| D8178 | 刷新范围设定 | 在主站中设定为模式2                  | 交换数据包含64个M元件、8<br>个D元件       |
| D8179 | 重试次数设定 | 在主站中设定为2                    | 重试次数2次                       |
| D8180 | 通信超时设置 | 在主站中设定为5                    | 超时时间50 ms                    |

0

程択

【任务实施】

| 骆1          | 智能( | 仓储单元通 | 通信程序 |                             |
|-------------|-----|-------|------|-----------------------------|
| M8002<br>── | ΓC  | MOV   | Н40  | D8126   ]<br>COM1通讯协议<br>设定 |
|             | -£  | MOV   | KO   | D8176  ]<br>N:N本站站号设<br>定   |
|             | F   | MOV   | K4   | D8177  ]<br>N:N子站数设定        |
|             | -£  | MOV   | К2   | D8178   ]<br>N:N刷新范围设<br>定  |
|             | -6  | моч   | K2   | D8179   ]<br>N:N重试次数设<br>定  |
|             | Լլ  | MOV   | K5   | D8180 ]<br>N:N通信超时设<br>置    |

Page 📣 9

### 【任务实施】

#### (2)通信程序

通过PLC通信程序即可实现多台PLC间互相交换数据,用户 程序既可以在本PLC内部特定的数据区读取其他PLC发送的状态数据, 也可以将需要广播的数据复制到特定数据单元以供其他PLC读取。在 D8178设定的模式2下,各站点PLC的变量区域定义。

| 工作单元    | 站点号 | 位软元件 (M)    | 字软元件 (D) |
|---------|-----|-------------|----------|
| 智能仓储单元  | 第0号 | M1000~M1063 | D0~D7    |
| 颗粒上料单元  | 第1号 | M1064~M1127 | D10~D17  |
| 加盖拧盖单元  | 第2号 | M1128~M1191 | D20~D27  |
| 检测分拣单元  | 第3号 | M1192~M1255 | D30~D37  |
| 机器人搬运单元 | 第4号 | M1256~M1319 | D40~D47  |

### 【任务实施】

(2)通信程序

# 在AutoShop中完成PLC程序编译后"下载"至PLC,通过工具栏中的"监控"按钮即可监控各主从站。

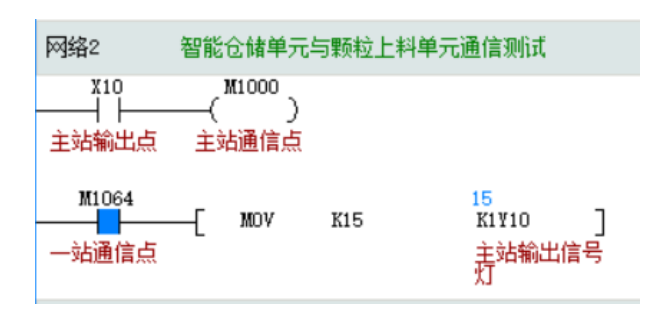

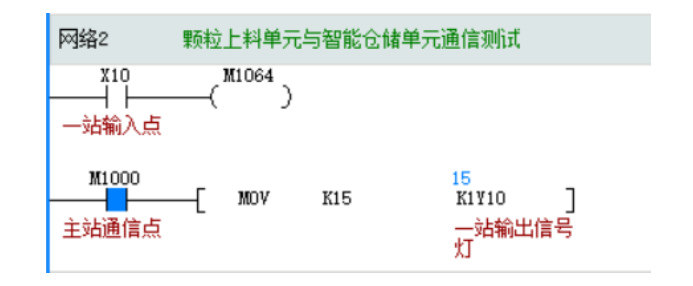

#### 【任务实施】

- 2. 以太网方案
- (1) 软件配置

①在AutoShop软件"工程管理"窗口双击"以太网配置"打 开"以太网配置"对话框,如图所示,配置以太网通信参数。

| 工程管理 ♀ ×                                                                                         |                                                   |
|--------------------------------------------------------------------------------------------------|---------------------------------------------------|
| 上程管理 4 ×<br>- ○ 5 [H3U]<br>- ○ 程序块<br>- ○ MAIN<br>- ○ SBR_001<br>- ○ 符号表<br>- ○ 行号表<br>- ○ 示件监控表 | 以太网配置 ×<br>PP地址 PP地址 PP地址 PP地址 PP地址 PP地址 PP地址 PP地 |
| MAIN<br>                                                                                         | 网关地址     192 . 168 . 1 . 1       端口               |
| □                                                                                                | 主站配置请右键添加,不添加默认从站在线读取 确定 取消                       |

【任务实施】

2. 以太网方案

(1) 软件配置

②IP地址是设备在网络中的身份标识,由AutoShop软件设 置前3段,最后一段地址可以选择软件自定义或者PLC拨码开关设置, 取值范围1<sup>~</sup>254。例如:将PLC的旋码开关设置为255(或拨码开关全 部设置为0N),强制IP地址的最后一段为1。智能仓储单元的IP地址 设置为192.168.3.50,其余四个单元的IP地址设置如图6-1-7所示。 ③子网掩码是在同一个网络地址下为多个物理网络编址。 掩码用于划分子网地址和主机 ID 的设备地址。获取子网地址的方

法是:保留IP地址中与包含1的掩码的位置相对应的位,然后用0替 换其他位。如无特殊要求,子网掩码均为255.255.255.0。

#### 【任务实施】

- 2. 以太网方案
- (1) 软件配置

④ 网关地址可将消息路由到不在当前网络中的设备。如果 没有网关,则网关地址为0.0.0.0。

⑤端口TCP 502的侦听是为modbusTCP通信保留的,用户不可以设置。

⑥需要补充说明的是,如果以智能仓储单元作为主站构造 以太网主从网络时,除了上述设置外,还需点击"以太网配置"来 配置主站访问设备的一些详细信息,如设备名称、从站IP地址、通 信方式、功能、从站寄存器地址、数据长度、主站缓冲区起始地址、 端口号、站号。

#### 【任务实施】

- 2. 以太网方案
- (1) 软件配置

④ 网关地址可将消息路由到不在当前网络中的设备。如果 没有网关,则网关地址为0.0.0.0。

⑤端口TCP 502的侦听是为modbusTCP通信保留的,用户不可以设置。

⑥需要补充说明的是,如果以智能仓储单元作为主站构造 以太网主从网络时,除了上述设置外,还需点击"以太网配置"来 配置主站访问设备的一些详细信息,如设备名称、从站IP地址、通 信方式、功能、从站寄存器地址、数据长度、主站缓冲区起始地址、 端口号、站号。 以上内容仅为本文档的试下载部分,为可阅读页数的一半内容。如要下载或阅读全文,请访问: <u>https://d.book118.com/736133031134010152</u>